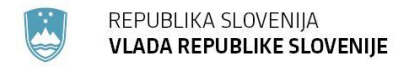

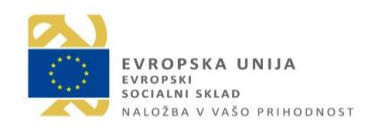

# UPORABNIŠKI PRIROČNIK

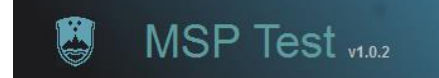

Struktura dokumenta:

- I. Kaj moram vedeti o MSP Testu
- 1. del Struktura posameznega testa
- 2. del Opis alternativ
- 3. del Opis obveznosti
- 4. del Opis aktivnosti
- 5. del Specifikacije
- 6. del Opis izpisa
- II. Dostop v modul MSP test
- III. Vnos MSP testa
- IV. Brisanje alternativ, obveznosti in aktivnosti
- V. Posredovanje MSP testa pripravljavcu predpisa

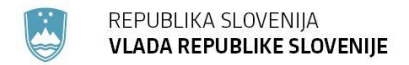

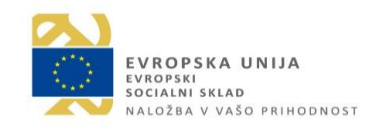

### I. KAJ MORAM VEDETI O MSP TESTU?

MSP test pripravljavcu predpisa pomaga pri oblikovanju predlogov predpisov in politik. Ta lahko prispeva k uresničevanju ciljev pripravljavcev, ne da bi pri tem neupravičeno omejevali ali kakor koli zmanjševali priložnosti malih ali srednje velikih podjetij na trgu in omejevali razvoj poslovnega okolja. Glavne prednosti MSP testa so povečanje preglednosti zakonodaje, primerjava različnih alternativ regulacije ter priprava kakovostnih izhodišč za politične določevalce.

Naše vodilo je bilo pripraviti aplikacijo, v katero boste pripravljavci predpisov vnašali dejansko vsebino, zato aplikacija v največji možni meri temelji na vnaprej pripravljenih definiranih podatkih (šifranti). S tem dosežemo poenotenje in primerljivost rezultatov. Glede zajema stroškovnih parametrov je omogočena direktna neposredna povezava na različne vire podatkov, kot npr. PRS in RPS. Prav tako se pripravljavcem predpisa ne bo potrebno ukvarjati s samim preračunavanjem, saj aplikacija omogoča avtomatski preračun vnesene vsebine.

Aplikacija MSP test je programska rešitev, ki podpira postopek ocenjevanja vplivov sprememb na zakonodajo.

Za izpolnitev MSP testa je potrebno izbrati alternativo, na katero se bo vezal izračun učinkov. Izbrana alternativa je predpogoj za objavo testa, ki ga pripravljavec predpisa skupaj z predlogom predpisa pošlje preko portala edemokracija v javno obravnavo.

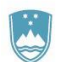

#### 1. del: Struktura posameznega testa

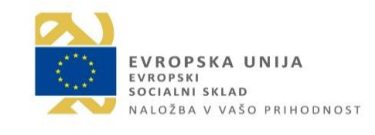

Za uporabo aplikacije MSP-TEST je bistvenega pomena razumevanje strukture posameznega testa. Test je namreč hierarhično oblikovana struktura, ki je sestavljen iz petih nivojev:

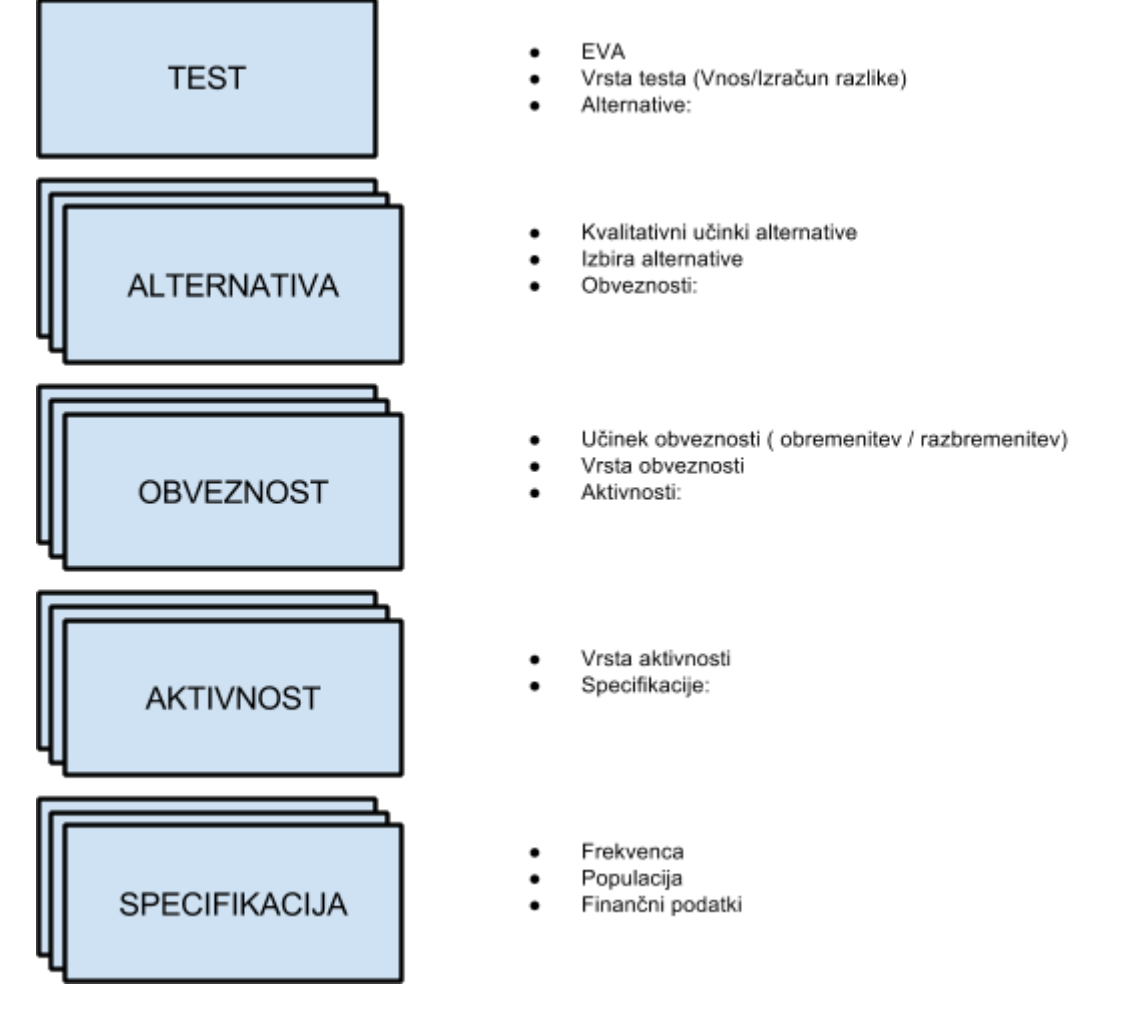

Test je ustrezno izpolnjen, ko so izpolnjeni podatki na vseh petih nivojih. Vzporedno s kompleksnostjo testa narašča tudi število zapisov na posameznih nivojih. Podatki s podrejenega nivoja se logično seštevajo v okviru nadrejenega nivoja.

Za lažjo navigacijo v aplikaciji se lahko uporablja navigacijski pripomoček, preko katerega je razvidno kje v hierarhični strukturi se uporabnik nahaja, poleg tega pa ga uporabnik lahko uporablja kot bližnjico do nadrejenih nivojev:

```
Test za: 2012-2330-0037 > Alternativa 1 > Obveznost 1.1 > Aktivnost 1.1.1 > Specifikacija 1.1.1.1
```

### 2. del: Opis alternativ

Presoje posledic predpisov morajo upoštevati alternativne možnosti pravnega urejanja. Cilj presoje posledic predpisov je pregled vseh vidikov problema in izbira najboljše možnosti za rešitev. Rezultati presoje smotrnosti posameznih možnosti za reševanje problema se predstavijo kot del ocene posledic predpisov tako subjektom odločanja kot zainteresiranim javnostim z namenom doseganja ustrezne odločitve in njene čim širše sprejetosti.

| R<br>V                | REPUBLIKA SLOVENIJA<br>VLADA REPUBLIKE SLOVENIJE<br>VROPSKA UNIJA<br>SOCIALNI SKLAD<br>Naložba v Vašo prihodnost |                                |                       |             |                      |                  |               |                    |        |  |  |
|-----------------------|----------------------------------------------------------------------------------------------------|--------------------------------|-----------------------|-------------|----------------------|------------------|---------------|--------------------|--------|--|--|
| P<br>na               | resoj<br>a gos                                                                                                   | a učinkov pre<br>podarstvo vi. | edpisov<br>.56 (beta) | 1           |                      |                  |               |                    |        |  |  |
| Alternat              | iva f                                                                                                    | Nazaj<br>06 > Alternativa 0    |                       |             |                      |                  |               |                    |        |  |  |
| Št. alternative:      | 0                                                                                                    | Izbrana alternativ             | a: 🗌                  |             |                      | Briši alternativ | o Shrani      |                    |        |  |  |
| Naziv alternati       | ve: Ob                                                                                                    | stojece stanje                 |                       |             |                      |                  |               |                    |        |  |  |
| Dodatni opis:         | Tes                                                                                                    | ni vnos dodatnega opisa        |                       |             |                      |                  | .ii           |                    |        |  |  |
| Kvantitativ<br>Vnos d | ni učini<br>bveznost                                                                                             | i Kvalitativni učin            | ki Izvaji             | anje načela | a »Najprej pomisli n | a male«          |               |                    |        |  |  |
| Š                     | obv.                                                                                                    | Naziv obveznosti               | Št. akt.              | VS          | Mikro brez zap.      | Mikro podjetja   | Mala podjetja | Sred. in vel. pod. | Skupaj |  |  |

### 3. del: Opis obveznosti

Obveznosti so posamezne določbe v predpisu, ki povzročajo spremembe v stroških in/ali času tistim subjektom, na katere se nanašajo. Naslovnike obvezujejo, da izpolnjujejo določene obveznosti ali pa se vzdržijo določenega ravnanja.

Na nivoju obveznosti se določi ali se vnaša breme ali razbremenitev v polju Učinek obveznosti (samo v primeru, ko vnašamo razliko in smo na nivoju testa označili »vnos razlike«) in za katero vrsto obveznosti gre na podlagi vrednosti, ki jo izberemo iz šifranta vrst obveznosti.

Spodaj je prikazan izpis obveznosti na način:

| >  | •   | ~     | 1   | • • • |     |
|----|-----|-------|-----|-------|-----|
| a) | »1Z | racun | raz | 1     | ke« |

|             | Preso<br>na go  | oja učinko<br>ospodarst | ov prec<br>vo v1.0.5 | lpisov<br>5 (beta) |                |               |                    |        |  |  |  |
|-------------|-----------------|-------------------------|----------------------|--------------------|----------------|---------------|--------------------|--------|--|--|--|
| Obvez       | Obveznost Nazaj |                         |                      |                    |                |               |                    |        |  |  |  |
| Test za: 2  | 2014-3330       | 0006 > Alternativ       | a 1 > Obvez          | nost 1.1           |                |               |                    |        |  |  |  |
| Št. obvezn  | osti:           | 1.1                     |                      |                    |                |               | Briši zapis        | Shrani |  |  |  |
| Naziv obve  | znosti: 🚹       | nosti: 1 test           |                      |                    |                |               |                    |        |  |  |  |
| Vrsta obve  | znosti:         | Vodenje evidenc         |                      |                    |                |               |                    | •      |  |  |  |
| Dodatni op  | vis:            | opis test               |                      |                    |                |               |                    | .i     |  |  |  |
| Vnos aktivr | nosti 🚹         |                         |                      |                    |                |               |                    |        |  |  |  |
| Šifra akt.  | Aktivnost       |                         | Št. spec.            | Mikro brez zap.    | Mikro podjetja | Mala podjetja | Sred. in vel. pod. | Skupaj |  |  |  |
| 1.1.1       | testna ak       | tivnost                 | 0                    |                    |                |               |                    |        |  |  |  |

b) »vnos razlike«

| RE         | EPUBLIKA<br><b>.Ada rep</b> i | SLOVEN<br>UBLIKE S    | ija<br>Sloveni,              | IE                         |                            |               | EVROPSKA U<br>EVROPSKI<br>SOCIALNI SKLAD<br>NALOŽBA V VAŠ | <b>JNIJA</b><br>0 prihodnost |        |
|------------|-------------------------------|-----------------------|------------------------------|----------------------------|----------------------------|---------------|-----------------------------------------------------------|------------------------------|--------|
|            | Presoja<br>na gos             | a učini<br>podar      | kov pr<br>stvo <sub>v1</sub> | edpisov<br>.0.56 (beta)    |                            |               |                                                           |                              |        |
| Dbvez      | znost  <br>2014-3330-000      | Nazaj<br>06 > Alterna | ativa 1 > Ot                 | oveznost 1.1               |                            |               |                                                           |                              |        |
| Št. obvezn | osti:                         | 1.1                   |                              |                            |                            |               |                                                           | Briši zapis                  | Shrani |
| Naziv obve | znosti: 🚹                     | Plačilo pri           | istojnosti                   |                            |                            |               |                                                           |                              |        |
| Učinek obv | /eznosti:                     | RAZBREM               | ENITVE / PR                  | IHRANKI                    |                            |               |                                                           |                              | •      |
| Vrsta obve | znosti:                       | Plačilo pris          | stojbine (npr.               | okoljska dajatev zaradi od | dvajanja odpadnih voda, ip | d.)           |                                                           |                              | •      |
| Dodatni op | is:                           | Mala <u>podje</u>     | etia plačujejo               | pristojbine PO             |                            |               |                                                           |                              | .il    |
|            |                               |                       |                              |                            |                            |               |                                                           |                              |        |
| Šifra ak   | Aktivnost                     |                       | Št. spec.                    | Mikro brez zap.            | Mikro podjetja             | Mala podjetja | Sred. in vel. pod.                                        | Skupaj                       |        |
| 1.1.1      | Plačilo pristo                | ojnosti               | 0                            |                            |                            |               |                                                           |                              | ^      |

Obveznosti se vežejo na tri vrste stroškov, in sicer:

- Administrativni posredni stroški
- Dejanski posredni stroški
- Neposredni finančni stroški

Če izberemo vrsto obveznosti, ki spada v skupino administrativnih posrednih stroškov, moramo vnesti še aktivnosti, medtem ko se v nasprotnem primeru zapis na nivoju aktivnosti samodejno ustvari. V primeru administrativnih posrednih stroškov se tudi spremeni način vnosa kvantitativnih učinkov na nivoju specifikacij.

### 4. del: Opis aktivnosti

Aktivnost so posamezen korak potreben za pripravo obveznosti oziroma potrebnega podatka (npr. seznanitev z obveznostjo, priprava poročil, kopiranje, pošiljanje, pridobivanje dokazil, ipd.). Aktivnost je lahko izvedena interno (podjetje ali posameznik jo opravi samo oziroma s pomočjo svojih zaposlenih) ali s pomočjo zunanjega izvajalca ali pa aktivnost vsebuje oboje.

| MSI                                                           | P Test v1.0.9 (beta)                                                                             |   |
|---------------------------------------------------------------|--------------------------------------------------------------------------------------------------|---|
| ktivnost                                                      | Nazaj                                                                                            |   |
| act 70: 2016 2220 007                                         | A Alternative 4 > Obvernoet 4 4 > Aktivnoet 4 4 4                                                |   |
| est za: 2016-2330-007<br>Št. aktivnosti:                      | 1 > Alternativa 1 > Obveznost 1.1 > Aktivnost 1.1.1<br>1.1.1                                     |   |
| est za: 2016-2330-007<br>Št. aktivnosti:<br>Vrsta aktivnosti: | 1 > Alternativa 1 > Obveznost 1.1 > Aktivnost 1.1.1         1.1.1         Kreirana iz obveznosti | × |

### 5. del: Specifikacije

Specifikacije so najnižji nivo v strukturi testa, kjer se vnašajo kvalitativni učinki na posamezno demografsko skupino subjektov (populacijo). Na nivoju specifikacije določimo frekvenco in finančne podatke.

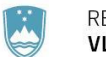

#### Populacija

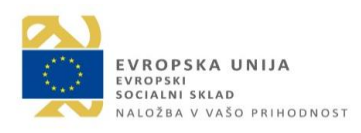

Vnos populacije je lahko:

a) s pomočjo šifrantov in je določen z izbiro na nivoju aktivnosti

| Definicija populacije 🔒      | •                                                           |  |
|------------------------------|-------------------------------------------------------------|--|
| Pravnoorganizacijska oblika: | 0                                                           |  |
| [                            | 🗹 Vse pravne osebe 🔲 Vse fizične osebe                      |  |
| [                            | Gospodarske družbe 🔲 Samostojni podjetniki posamezniki      |  |
| [                            | 🗌 Druge pravne osebe 🔲 Druge fizične osebe                  |  |
| Velikost podjetja: 🚯         |                                                             |  |
| [                            | Vsa podjetja ne glede na velikost                           |  |
| [                            | 🗌 Mikro pod. brez zap. 🔲 Mikro podjetja 🛛 📝 Majhna podjetja |  |
| [                            | Srednja podjetja 🔲 Velika podjetja                          |  |
| Dejavnosti: 1 Dejavnos       | ti                                                          |  |
| [                            | Vse                                                         |  |
| Trenutno izbrana populacija: | 12,00                                                       |  |

Populacijo lahko omejimo na pravne osebe, ki imajo registrirane določene dejavnosti.

| Št. specifikacije:     2.1       Frekvenca:     LET       Definicija populacije | <ul> <li>Označite dejavnosti</li> <li>✓ Vse dejavnosti</li> <li>✓ A - KMETUSTVO IN LOV, GOZDARSTVO, RIBIŠTVO</li> </ul>                                            | spremembe |
|---------------------------------------------------------------------------------|----------------------------------------------------------------------------------------------------|-----------|
| Frekvenca: ①                                                                    | NO ▲ 🗹 VSE DEJAVNOSTI<br>▲ 🗹 A - KMETIJSTVO IN LOV, GOZDARSTVO, RIBIŠTVO                                                                                           |           |
| Definicija populacije                                                           |                                                                                                    |           |
| e en nonja poparacijo                                                           | 🕦 🕨 🗖 A01 - Kmetijska proizvodnja in lov ter z njima povezane storitve                                                                                             |           |
| Pravnoorganizacijska obli                                                       | a: → ☑ A02 - Gozdarstvo<br>→ □ A03 - Ribištvo in gojenje vodnih organizmov<br>→ □ B - RUDARSTVO<br>↓ □ C - PREDELOVALNE DEJAVNOSTI                                 |           |
| Velikost podjetja: 🚯                                                            | D - OSKRBA Z ELEKTRIČNO ENERGIJO, PLINOM IN PARO     D - OSKRBA Z VODO, RAVNANJE Z ODPLAKAMI IN ODPADKI, SANIRANJE OKOLJA     D - GRADBENIŠTVO     Shrani in zapri |           |

#### b) Ročni vnos populacije

| Pre                | soja učinkov predpisov<br>gospodarstvo v1.0.56 (beta) |
|--------------------|-------------------------------------------------------|
| Specifika          |                                                       |
| ▼                  |                                                       |
| Št. specifikacije: | Shrani                                                |
| Naziv specifikacij | e: Plačilo pristojbine 30 eur                         |
| Definicija po      | ppulacije 👩                                           |
| Populacija:        | 0,00 Populacija predstavlja: ()                       |
| Opis populacije:   |                                                       |

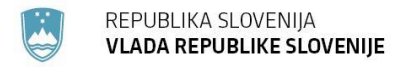

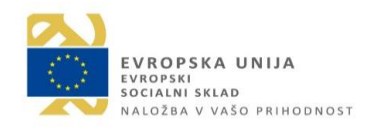

#### Finančni podatki

Vnos finančnih podatkov je odvisen od izbire vrste obveznosti oziroma vrste stroška.

| Frekvenca:                                                             | ENKRATNO                   |                             |      |     |       |      |     | DRUTO UTIla postavka.                                  | 10,27 €         | 10,27 € 📮                               |             |        |
|------------------------------------------------------------------------|----------------------------|-----------------------------|------|-----|-------|------|-----|--------------------------------------------------------|-----------------|-----------------------------------------|-------------|--------|
| Čas: 🚹                                                                 | 1,00                       | * U                         | ır 0 | ,00 | 🔹 min | 0,00 | × S | Skupna predvidena<br>obveznost:                        | -984.006,00€    | *<br>*                                  |             |        |
| Vrsta izdatka: 🕦                                                       | A4 papir                   | list                        |      |     |       |      | •   |                                                        |                 |                                         |             |        |
| Število enot: 🚹                                                        | 4,00                       | -                           |      |     |       |      |     |                                                        |                 |                                         |             |        |
| Zunanii stroški:                                                       |                            |                             |      |     |       |      |     |                                                        |                 |                                         |             |        |
| A                                                                      | 0,00€                      |                             |      |     | ÷     |      |     |                                                        |                 |                                         |             |        |
| <b>)</b>                                                               | 0,00€                      |                             |      |     | ÷     |      |     |                                                        |                 |                                         | Briši zapis | Shrani |
| <b>0</b>                                                               | 0,00€                      |                             |      |     | Ť     |      |     |                                                        |                 |                                         | Briši zapis | Shrani |
| Finančni poda                                                          | o,oo€<br>atki              |                             |      |     | •     |      |     |                                                        |                 |                                         | Briši zapis | Shrani |
| Finančni poda                                                          | o,oo€<br>ttki              | LETNO                       |      |     | •     |      |     | Y                                                      |                 |                                         | Briši zapis | Shrani |
| Finančni poda<br>Frekvenca: ()<br>Predvidena obvez                     | 0,00€<br>atki<br>anost: () | LETNO<br>30,00 €            |      |     | \$    |      |     | ▼<br>◆ Skupna predv                                    | idena obveznos  | <b>t:</b> 300,00 €                      | Briši zapis | Shrani |
| Finančni poda<br>Frekvenca: ()<br>Predvidena obvez<br>Minimalna obvezr | 0,00€<br>ttki<br>tnost: () | LETNO<br>30,00 €<br>30,00 € |      |     | \$    |      |     | <ul> <li>Skupna predv</li> <li>Skupna minin</li> </ul> | idena obveznost | <b>t:</b> 300,00 €<br><b>:</b> 300,00 € | Briši zapis | Shran  |

### 6. del: Opis izpisa

Izpis testa je namenjen odločevalcem. V izpisu so zajeti vsi nivoji testa.

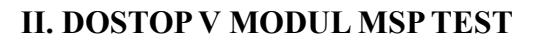

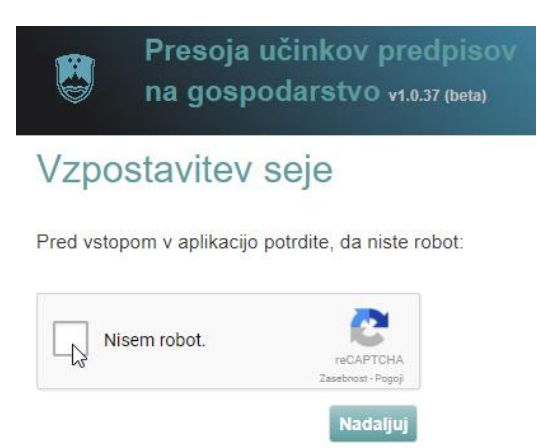

Po vstopu v sistem e-demokracija se na zavihku »Predpisi« poišče predpis, za katerega bo vnesen MSP test.

### **III. VNOS MSP TESTA**

Zunanji uporabniki po vstopu pregledate alternative, ki so jih pripravili pripravljavci, vendar jih ne morete spreminjati. S klikom na Vnos alternativ lahko začnete s pripravo svojega izračuna.

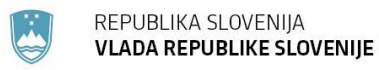

EVROPSKA UNIJA EVROPSKI SOCIALNI SKLAD NALOŽBA V VAŠO PRIHODNOST

| Vn | os alternativ | ve Kopira | Kopiraj iz obstoječe alternative |               |  |  |  |  |  |
|----|---------------|-----------|----------------------------------|---------------|--|--|--|--|--|
|    | Označi        | Izbrana   | Št. alt. 🔺                       | Naziv alterna |  |  |  |  |  |
| •  |               |           | 0                                | Obstojece sta |  |  |  |  |  |

Odpre se vnos alternative in pričnete po korakih z vnosom novega izračuna.

Vsebinski opis vsakega posameznega koraka je v poglavju I. Kaj moram vedeti o MSP testu. Koraki izpolnjevanja testa so opisani v nadaljevanju.

Na vsakem nivoju testa so v zgornjem delu ekranske maske podrobnosti posameznega testa (1 spodaj), v drugem delu pa seznam zapisov na podrejenih nivojih (2 spodaj):

### a) Izračun – postopek in slikovni prikaz

#### VNOS ALTERNATIVE

Kliknete na gumb "vnos alternative" (1 spodaj) ter pričnite z vnosom izračuna.

|       | Pro<br>na     | esoja i<br>gospo       | učinkov predpisov<br>odarstvo v1.0.56 (beta)                             | 1                      |                   |                    |                     |                    |               |
|-------|---------------|------------------------|--------------------------------------------------------------------------|------------------------|-------------------|--------------------|---------------------|--------------------|---------------|
| Tes   | t in n        | jegov                  | e alternative                                                            | lazaj                  |                   |                    |                     |                    |               |
| 🔽 Te  | st za: 2014-  | -3330-0006             |                                                                          |                        |                   |                    |                     |                    |               |
| Naziv | predpisa: f   | Odredba o<br>tehniškeg | o sprejemu izobraževalnega prograr<br>a izobraževanja Tehnik mehatronike | ma poklicno-<br>e (DV) | Predlagatelj pred | dpisa: Ministrstv  | vo za izobraževanje | , znanost in šport | .1            |
| EVA:  |               | 2014-333               | 10-0006                                                                  |                        |                   |                    |                     |                    |               |
| Datur | n testa:      | 23.07.201              | 9 🗒                                                                      |                        | Datum spremem     | ibe: 23.07.20      | 19 🕮                |                    |               |
| Vrsta | testiranja: ( | <b>1</b> ©Izračun      | razlike OVnos razlike                                                    |                        |                   |                    |                     | Test ni objavlj    | en - Objavi   |
|       | (1)           | (2                     | )                                                                        |                        |                   |                    |                     | Izpis Briši tes    | it Shrani     |
| Vnos  | s alternative | Kopiraj                | ,<br>iz obstoječe alternative Odpri a                                    | alternativo:           | Odpri 🔒           | Ključi za urejanje |                     |                    |               |
|       | Izbrana       | Št. alt. 🔺             | Naziv alternative                                                        | Št. obv.               | Mikro brez zapos. | Mikro podjetja     | Mala podjetja       | Sred. in vel. pod. | Skupaj        |
| •     |               | 0                      | Obstojece stanje                                                         | 1                      | 1.002.689,00€     | 419.558,00€        | 64.328,00€          | 23.547,00€         | 1.724.233,00€ |
| •     |               | 1                      | Vnos predloga spremembe                                                  | 0                      |                   |                    |                     |                    |               |

Odpre se okno za urejanje alternative.

| R<br>V            | REPUBLIKA SLOVE<br><b>/LADA REPUBLIKE</b> | NIJA<br>S <b>lovenije</b>              |                    |        | EVROPSKA UNIJA<br>Evropski<br>socialni sklad<br>Naložba v vašo prihodnost |
|-------------------|-------------------------------------------|----------------------------------------|--------------------|--------|---------------------------------------------------------------------------|
|                   | Presoja učinko<br>na gospodarst           | DV predpisov<br>IVO v1.0.56 (beta)     |                    |        |                                                                           |
| Alterna           | ativa 🔒 🛛 Nazaj                           |                                        |                    |        |                                                                           |
| 🔽 Test za: 2      | 2014-3330-0006 > Alternat                 | iva 101                                |                    | (5)    |                                                                           |
| Št. alternat      | tive: 101 (3)                             | Izbrana alternativa:                   | Briši alternatīvo  | Shrani |                                                                           |
| Ključ za ure      | ejanje: 21344                             | (4)                                    |                    |        |                                                                           |
| Naziv alteri      | native: testna alternativa                | (1)                                    |                    |        |                                                                           |
| (2)<br>Dodatni op | Vnesite dodatni opis                      | 3                                      |                    | al     |                                                                           |
| Kvantita          | tivni učinki Kvalitat                     | ivni učinki 🛛 Izvajanje načela »Najpre | j pomisli na male« |        |                                                                           |
| Vno               | os obveznosti 🚺                           |                                        |                    |        |                                                                           |

Izpolnite polje »Naziv alternative« (1 zgoraj) ter dodatni opis (2 zgoraj).

Če želite podatke na alternativi urejati večkrat, si zapolnite »Št. alternative« (3 zgoraj) in »Ključ za urejanje« (4 zgoraj). Podatka omogočata, da se lahko neomejeno-krat vrnete na izbrani predpis, in točno določeno številko alternative na katero (ste) vnašate podatke. Pomembno je, da si zapomnite številko alternative in ključ za urejanje, ki je zapisan v obliki pet mestne številke.

#### VNOS PODATKOV NA ŽE VNESENO ALTERNATIVO in KLJUČ ZA UREJANJE

V polje »Odpri alternativo« vnesete številko alternative na kateri ste predhodno že vnašali podatke in kliknite gumb »Odpri«. Odpre se vam okno z vprašanjem »Ali želite urejati izbrano alternativo?« Kliknite »Da«.

|            | Pro<br>na               | esoja u<br>gospo     | učinko<br>odarstv             | v predpiso<br>/O v1.0.56 (beta)              | v                             |                  |        |                       |                 |                                    |              |
|------------|-------------------------|----------------------|-------------------------------|----------------------------------------------|-------------------------------|------------------|--------|-----------------------|-----------------|------------------------------------|--------------|
| Tes<br>∎ ™ | st in n                 | jegov<br>-3330-0006  | e alte                        | ernative                                     |                               |                  |        |                       |                 |                                    |              |
| Naziv      | v predpisa: (           | Odredba<br>tehniškeg | o sprejemu i<br>ga izobraževa | zobraževalnega prog<br>anja Tehnik mehatroni | rama poklicno-<br>ke (DV) .:: | Predlagatelj pre | dpisa: | Ministrstvo za izobra | ževanje, znanos | t in šport                         |              |
| EVA:       |                         | 2014-33              | 30-0006                       |                                              |                               |                  |        |                       |                 |                                    |              |
| Datur      | Datum testa: 24.07.2019 |                      |                               |                                              |                               |                  | nbe:   | 24.07.2019 🕮          |                 |                                    |              |
| Vrsta      | a testiranja:           | <li>Izraču</li>      | n razlike (                   | OVnos razlike                                |                               |                  |        |                       |                 |                                    |              |
| Vno        | s alternativ            | e Kopira             | aj iz obstoje                 | če alternative                               | Odpri alternativo:            | 100 Odpri 🚺      | Poš    | lji alternative       |                 |                                    |              |
|            | Označi                  | Izbrana              | Št. alt. 🔺                    | Naziv alternative                            | Št.                           | obv. Mikro brez  | zapos. | Mikro podjetja        | Mala podjetja   | Sred. in vel. pod.                 | Skupaj       |
| •          |                         |                      | 100                           | nova alternativa                             | 0                             |                  |        |                       | _               |                                    |              |
|            |                         |                      |                               |                                              |                               |                  |        |                       |                 |                                    | ×            |
|            |                         |                      |                               |                                              |                               |                  |        |                       |                 | li želite urejati izbrano<br>Da Ne | alternativo? |

Odpre se vam novo okno v katerega vpišete ključ za urejanje (pet mestno številko) in kliknete gumb »Potrdi«. Ključ za urejanje se vam prikaže ob prvem vnosu alternative na izbranem predpisu.

| REPUBLIK<br>VLADA RE | A SLOVENIJA<br>PUBLIKE SLO | VENIJE            | EVROPSKA UNIJA<br>EVROPSKI<br>SOCIALNI SKLAD<br>NALOŽBA V VAŠO PRIHODNOST |                            |
|----------------------|----------------------------|-------------------|---------------------------------------------------------------------------|----------------------------|
| Odpri alternativ     | vo: 100                    | Odpri 🚺 Pošlji    | alternative                                                               | Ð                          |
| e                    | Št. obv.                   | Mikro brez zapos. | Mikro podjetja                                                            | ×                          |
| 1                    | 0                          |                   |                                                                           | ~                          |
|                      |                            |                   |                                                                           | Vnesite ključ za urejanje: |
|                      |                            |                   |                                                                           | Potrdi Zapri               |

#### OBVEZNOSTI

V naslednjem koraku kliknete gumb »Vnos obveznosti« in nato vnesete naziv obveznosti (1 spodaj), izberete vrsto obveznosti iz spustnega seznama (2 spodaj), ki jo spodaj lahko tudi opišete (3 spodaj) in kliknete gumb shrani (4 spodaj).

| Pres<br>na ge       | vja učinkov predpisov<br>spodarstvo v1.0.56 (beta) |        |
|---------------------|----------------------------------------------------|--------|
| Obveznos            | Nazaj                                              |        |
|                     |                                                    | (4)    |
| Št. obveznosti:     |                                                    | Shrani |
| Naziv obveznosti: 👔 | (1)                                                |        |
| Vrsta obveznosti:   | (2)                                                | •      |
| Dodatni opis:       | (3)                                                | a      |
|                     |                                                    |        |

Spodaj se vam odpre novo polje za vnos aktivnosti. Kliknete gumb »vnos aktivnosti« (1 spodaj) in ste na nivoju aktivnosti.

|           | REPUBL<br>VLADA I | IKA SLOVEI<br>REPUBLIKE | NIJA<br>SLOVEN    | IJE                     |                |               | EVROPSKA U<br>EVROPSKI<br>SOCIALNI SKLAD<br>NALOŽBA V VAŠC | <b>INIJA</b><br>D PRIHODNOS | S T    |   |
|-----------|-------------------|-------------------------|-------------------|-------------------------|----------------|---------------|------------------------------------------------------------|-----------------------------|--------|---|
|           | Pres<br>na g      | oja učin<br>ospodar     | kov pr<br>stvo vı | edpisov<br>.0.56 (beta) |                |               |                                                            |                             |        |   |
| Obve      | znos              | Nazaj                   |                   |                         |                |               |                                                            |                             |        |   |
| Test za   | : 2015-2130       | )-0030 > Altern         | ativa 0 > Ot      | oveznost 0.1            |                |               |                                                            |                             |        |   |
| Št. obvez | nosti:            | 0.1                     |                   |                         |                |               |                                                            | Briši zapis                 | Shrani |   |
| Naziv obv | /eznosti: 🔒       | test                    |                   |                         |                |               |                                                            |                             |        |   |
| Vrsta ob  | /eznosti:         | Drugo                   |                   |                         |                |               |                                                            |                             | •      |   |
| Dodatni o | opis:             |                         |                   |                         |                |               |                                                            |                             | .:!    |   |
| Vnos akti | vnosti 🔒          | (1)                     |                   |                         |                |               |                                                            |                             |        |   |
| Šifra ak  | Aktivnos          | t                       | Št. spec.         | Mikro brez zap.         | Mikro podjetja | Mala podjetja | Sred. in vel. pod.                                         | Skupaj                      |        |   |
|           |                   |                         |                   |                         |                |               |                                                            |                             |        | ~ |

#### AKTIVNOSTI

Izberite vrsto aktivnosti (1 spodaj), v polju »Aktivnost« pa le-to tudi opišete (2 spodaj).

| Preso<br>na go         | ja učinkov pred<br>spodarstvo v1.0.56 | lpisov<br>; (beta) |  |        |
|------------------------|---------------------------------------|--------------------|--|--------|
| Aktivnost              | lazaj                                 |                    |  |        |
|                        |                                       |                    |  | (4)    |
| Št. aktivnosti:        |                                       |                    |  | Shrani |
| Vrsta aktivnosti:      | (1)                                   |                    |  | •      |
| Aktivnost:             | (2)                                   |                    |  |        |
| Ročni vnos populacije: | ODa ®Ne (3)                           |                    |  |        |
|                        |                                       |                    |  |        |
| Vnos specifik          | acije aktivnosti                      | (5)                |  |        |

#### **DOLOČITEV POPULACIJE**

Nato izberete eno izmed možnosti definicije populacije. Obstajata namreč dve možnosti, in sicer lahko določite populacijo sami (ročno) ali pa podatke pridobite iz šifranta (3 zgoraj).

Če izberete DA (želite ročni vnos populacije) je postopek sledeč:

Izberete »DA« in kliknete »shrani« (4 zgoraj). Spodaj se pojavi gumb »vnos specifikacije aktivnosti« (5 zgoraj) in kliknete nanj.

Odpre se okno specifikacija, kjer definirate populacijo in finančne podatke.

V polje »Naziv specifikacije« (1 spodaj) se vam prenesejo podatki iz nivoja aktivnosti. Ko je na eni/enaki aktivnosti zajeta različna populacija, to pomeni segmentacijo populacije.

| REPUBLII<br>VLADA R                                                                                                    | IKA SLOVENIJA REPUBLIKE SLOVENIJE                                                                                                    | NOST           |
|----------------------------------------------------------------------------------------------------|----------------------------------------------------------------------------------------------------|----------------|
| Preso<br>na go                                                                                                    | oja učinkov predpisov<br>ospodarstvo v1.0.56 (beta)                                                                                                    |                |
| Specifikacije:<br>št. specifikacije:<br>Naziv specifikacije:<br>tr                                                      | test (1)                                                                                                    | (10)<br>Shrani |
| Definicija popu<br>Populacija: (2)<br>Opis populacije: (3)                                                              | Ulacije (4)<br>0,00  Verti verti verti |                |
| Finančni podat<br>Frekvenca: (5)<br>Čas: ① (6)<br>Vrsta izdatka: ① (7)<br>Število enot: ① (8)<br>Zunanij stroški: ① (9) | atki<br>Izberite iz spustnega seznama ▼ BRUTO urna postavka: ① 10,92 € ↓<br>0,00 ↓ ur 0,00 ↓ min 0,00 ↓ s Skupna predvidena obveznost: 0,00 € ↓ (11)<br>7) Izberite iz spustnega seznama ▼<br>0 1,00 ↓<br>(9) 0.00 € ▲                                                                                                    |                |

Nato vnesete število, ki predstavlja populacijo (npr. št. podjetij, št. oddanih vlog, prošenj, poročil,...) (2 zgoraj) in nato opišete populacijo, ki je obvezno polje (3 zgoraj). Izberete podatek kaj populacija predstavlja (4 zgoraj). Tudi to je obvezen podatek.

Nato vnesete oziroma izberete iz spustnega seznama še finančne podatke.

Najprej izberete frekvenco (5 zgoraj), ki pomeni pogostost izpolnjevanja obveznosti.

Pri času (6 zgoraj) vnesete število ur/minut/sekund, torej koliko časa je potrebno za izpolnitev določene aktivnosti. Izberete vrsto izdatka (7 zgoraj) in število enot (8 zgoraj). V primeru, da izdatka ni, iz spustnega seznama izberite »ni izdatka«.

Vnesete še zunanje stroške (9 zgoraj), če obstajajo in nato kliknete shrani (10 zgoraj).

V polju »skupna predvidena obveznost« (11 zgoraj) se prikaže izračun skupne predvidene vrednosti.

Če izberete NE (ne želite ročnega vnosa populacije):

V polje »Naziv specifikacije« (1 spodaj) se vam prenesejo podatki iz nivoja aktivnosti. Ko je na eni/enaki aktivnosti zajeta različna populacija, to pomeni segmentacijo populacije.

Pri definiciji populacije izberete pravnoorganizacijsko obliko (2 spodaj), velikost podjetja (3 spodaj) in/ali dejavnosti (4 spodaj), če se populacija navezuje na točno določeno dejavnost (npr. ribištvo, gozdarstvo, itd.) ter izpolnite polja pri finančnih podatkih. Nato kliknete shrani (5 spodaj) in v polju »skupna predvidena obveznost« se vam izpiše celotni preračun za obveznost.

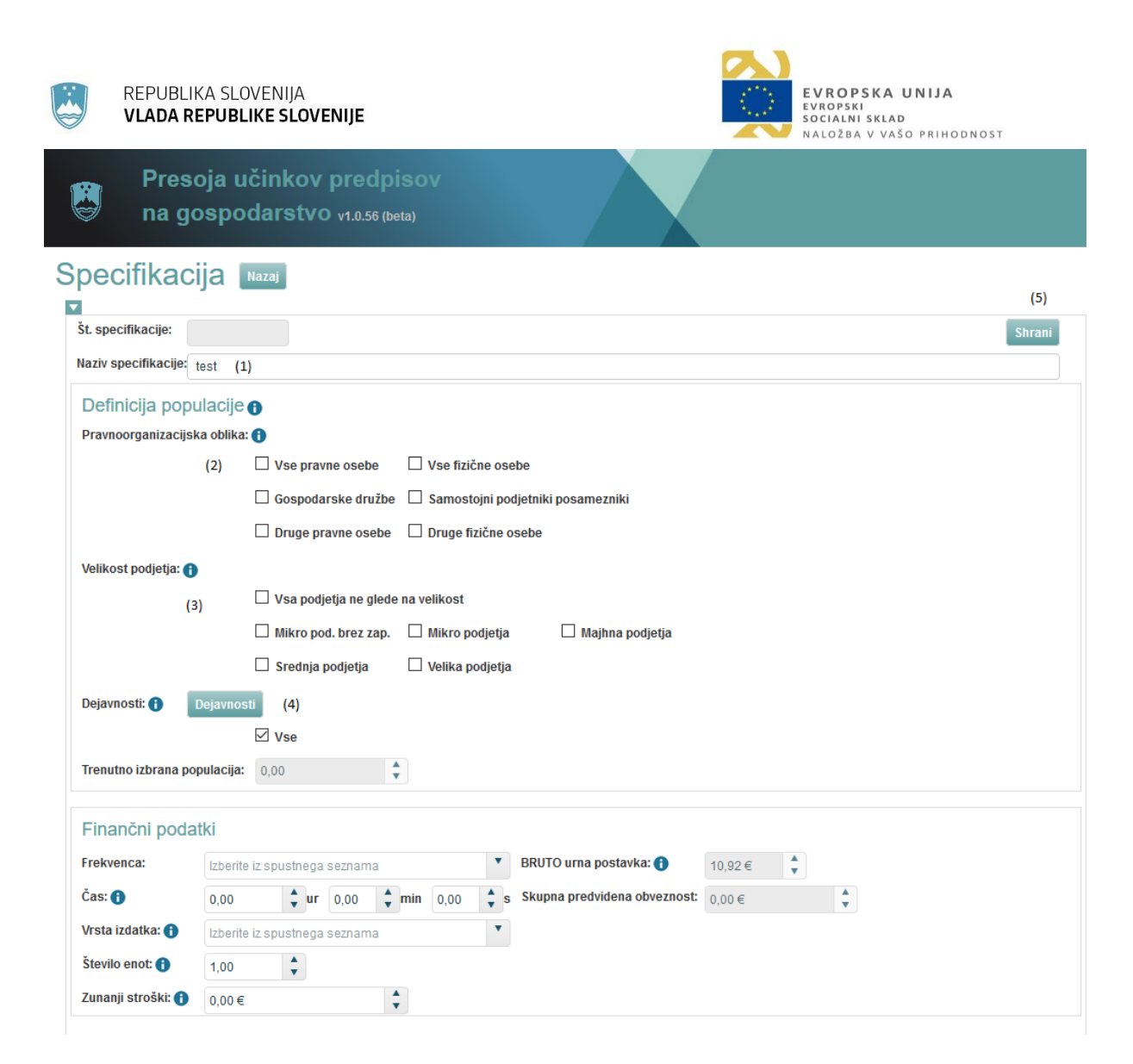

Prikaz izpisa za gumb dejavnosti (4 zgoraj).

| et za: 2016-2330-0071 | > Altern                                                                                                    |           |
|-----------------------|----------------------------------------------------------------------------------------------------|-----------|
| Št. specifikacije:    | 2.1.1.1 Označite dejavnosti                                                                                                    | spremembe |
| Frekvenca: 🚯          | LETNO 4 🔽 VSE DEJAVNOSTI<br>4 🖾 A KNETUSTVO IN LOV, GOZDARSTVO, REIŠTVO                                                                                                    | •         |
| Definicija popula     | acije 👩 🔹 🗎 🖂 A01 - Kmetijska proizvodnja in lov ter z njina povezana storitve                                                                                                    |           |
| Pravnoorganizacijsk   | a obtilka:<br>▶ 🕅 A02 - Gozderstvo<br>▶ 🔲 A03 - Ribištvo in gojenje vodnih organizmov<br>▶ 🔲 B - RUDARSTVO                                                                                                    |           |
| Velikost podjetja: 🕚  | <ul> <li>► C - PREDELOVALINE DEJAVINOSTI</li> <li>► D - CSKRBA Z ELEKTRIČNO ENERGIJO, PLINOM IN PARO</li> <li>► E - OSKRBA Z VODO, RAVNANJE Z ODPLAKAMI N ODRADIO, SANIRANJE OKOLIJA</li> <li>► F - ORADBENIŠTVO</li> </ul> Shirani in zapri |           |
|                       | 🗖 Mikro pod. brez zap, 🗖 Mikro podjetja 🛛 🗖 Majlina podjetja                                                                                                    |           |

V polju »skupna predvidena obveznost« se prikaže izračun in nato kliknete shrani (5 zgoraj).

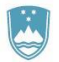

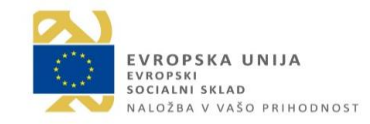

Na navigacijskem pripomočku kliknete na želeno postavko (1 spodaj), odvisno od tega, ali želite še dodati alternativo, obveznost, aktivnost ali specifikacijo.

| Preso<br>na go                | oja učinkov predpisov<br>ospodarstvo v1.0.56 (beta)                                                     |                    |
|-------------------------------|----------------------------------------------------------------------------------------------------|--------------------|
| pecifikaci                    | a Nazaj                                                                                                 |                    |
| Test za: 2014-3330-           | 0006 > Alternativa 0 > Obveznost 0.1 > Aktivnost 0.1.1 > Specifikacija 0.1.1.1 (1)                      |                    |
| Št. specifikacije:            | 1.1.1                                                                                                   | Briši zapis Shrani |
| Naziv specifikacije: t        | est                                                                                                    |                    |
| Definicija popu               | lacije 🚯                                                                                                |                    |
| Pravnoorganizacijsk           | a oblika: 👔                                                                                             |                    |
|                               | ✓ Vse pravne osebe                                                                                      |                    |
|                               | Gospodarske družbe Samostojni podjetniki posamezniki                                                    |                    |
|                               | ☐ Druge pravne osebe ☐ Druge fizične osebe                                                              |                    |
| Velikost podjetja: 🚹          |                                                                                                    |                    |
|                               | ✓ vsa podjetja ne glede na velikost                                                                     |                    |
|                               | Mikro pod, brez zap. I mikro podjetja I majima podjetja                                                 |                    |
| Dojavnosti: 0                 | i sredija podjelja i velika podjelja                                                                    |                    |
|                               |                                                                                                    |                    |
| Trenutno izbrana por          |                                                                                                    |                    |
| in on a line in a line in o p |                                                                                                    |                    |
| Finančni podat                | ki                                                                                                    |                    |
| Frekvenca:                    | ENKRATNO ■ BRUTO urna postavka: ① 10,92 € 🛔                                                             |                    |
| Čas: 🚹                        | 1,00 <b>↓ ur</b> 0,00 <b>↓ min</b> 0,00 <b>↓ s</b> Skupna predvidena obveznost: 1.724.233,00 € <b>↓</b> |                    |
| Vrsta izdatka: 🚹              | barvna fotokopija A4 format / enoto                                                                     |                    |
| Število enot: 🚹               | 1,00                                                                                                    |                    |
| Zunanji stroški: 🔒            | 0,00€                                                                                                   |                    |

S pomočjo navigacijskega pripomočka kliknete na prvo postavko (test za...) in se po končanem izračunu vrnete na začetek testa:

Test za: 2015-3130-0017 > Alternativa 0 > Obveznost 0.1 > Aktivnost 0.1.1 > Specifikacija 0.1.1.1

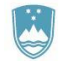

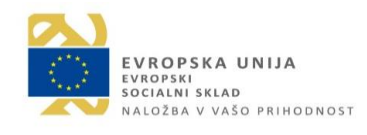

#### IZPIS

Pomaknete se na začetno stran s pomočjo navigacijskega pripomočka. Na začetni strani sta dva gumba "izpis", in "podrobni izpis". Izberete želeno vrsto izpisa in ga v pdf obliki odprete ali shranite.

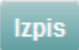

### ZAVIHEK KVALITATIVNI UČINEK

Izpolnite vsa polja z obrazložitvami (pravna varnost, lojalna konkurenca, itd), nato kliknite shrani.

| 🖨 MSP T                                   | est v1.0.9 (beta)                                              |                                              |
|-------------------------------------------|----------------------------------------------------------------|----------------------------------------------|
| Alternativa 🛛 🗖                           | azaj                                                           |                                              |
| Št. alternative:       Naziv alternative: | Izbrana alternativa: 🗖                                         | Shrani                                       |
| Dodatni opis:                             |                                                                |                                              |
| Kvantitativni učinki                      | Kvalitativni učinki                                            |                                              |
| Kako predlog predpis                      | sa vpliva na pravno varnost? 🚯                                 | ©Pozitivno     ©Negativno     ©Nima vpliva   |
| Obrazložitev:<br>Kako predlog predpis     | sa vpliva na nelojalno konkurenco? 🕕                           | یز<br>©Pozitivno   ©Negativno   ©Nima vpliva |
| Obrazložitev:                             |                                                                |                                              |
| Kako predlog predpis                      | sa vpliva na problematiko dela na črno in sivo ekonomijo RS? 👔 | ◎Pozitivno ◎Negativno ◎Nima vpliva           |
| Obrazložitev:                             |                                                                |                                              |
| Kako predlog predpis                      | sa vpliva na produktivnost? 🚯                                  | ◎Pozitivno ◎Negativno ◎Nima vpliva           |

## V. POSREDOVANJE MSP TESTA PRIPRAVLJAVCU PREDPISA

V stolpcu Označi izberete alternativo, ki jo želite posredovati pripravljavcu predpisa.

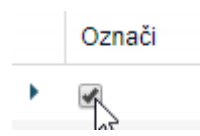

Nato izberete "Pošlji alternativo":

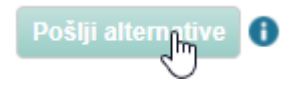

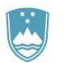

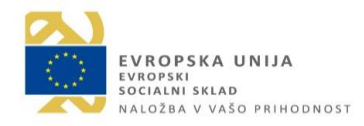

V kolikor želite, da je pripravljavec predpisa seznanjen s tem, kdo je pripravil izračun MSP testa, lahko izpolnite spodnje okno, ki se odpre po kliku na zgoraj omenjen gumb:

| Vnos podatkov vn | ašalca - neobvezen vnos podatkov |
|------------------|----------------------------------|
| Ime in priimek:  |                                  |
| Organizacija:    |                                  |
| Komentar:        |                                  |
|                  |                                  |
|                  | Pošlji alternative               |

V kolikor ne želite posredovati svoj podatkov, v tem koraku kliknete le na gumb "Pošlji alternativo".

Priporočljivo je, da se nato izbere še Izpis in si v .pdf obliki še shranite na računalnik MSP test z vsemi alternativami:

Izpis

V kolikor boste želeli ponovno pregledati MSP test za predpis, ki ste ga že opravili, boste imeli na shranjenem dokumentu številko alternative, ki ste jo pripravili predhodno.

Ob ponovnem vstopu v MSP test med alternativami ne bo vidne alternative, ki ste jo predhodno pripravili. V tem primeru v prazen prostor "Odpri alternativo" vnesite številko alternative, ki ste jo pripravili in izberite "Odpri". Za v pregled se bo odprla omenjena predhodno izpolnjena alternativa.

| Odpri alternativo: | Odpri 🔒 |  |
|--------------------|---------|--|
|                    | 2""]    |  |

Avtorji:

- Ministrstvo za javno upravo, december 2017, verzija 0.1
- Ministrstvo za javno upravo, julij 2019, verzija 0.2